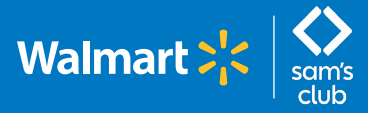

(For managers with salaried associate direct reports)

#### Follow these steps to view salaried associates' time off.

Log into **<u>GTA Timesheet</u>** using One.Walmart.com and select the **"Time Off**" tab.

| <b>;;</b> •    | obal Time & Attendance |          |        |          |
|----------------|------------------------|----------|--------|----------|
| Timesheet Time | e Off My Reports       |          |        |          |
| Filter By      | Request history        |          |        |          |
| Date           | Manual Date Range      | ✓ Start: | 🛗 End: | <b>=</b> |
| Associate      |                        | III)     |        |          |
| Team           |                        |          |        |          |

2 In the **"Time Off"** tab, managers can view PTO requests for both hourly and salary direct reports by selecting the **Pay Type** and choosing: ALL, HOURLY or SALARY.

| RT_FORM_001         | Timesheet Mass Edit Ti    | me Off M | y Reports Proxy and Dele | gates            |                        |                          |
|---------------------|---------------------------|----------|--------------------------|------------------|------------------------|--------------------------|
| Pending Requests    | Request History           |          |                          | _                |                        |                          |
| Filter By           |                           |          |                          |                  |                        |                          |
| Date                | Manual Date Range         | ✓ Sta    | irt: 📋 End:              | <u> </u>         |                        |                          |
| Associate           |                           | FQ.      |                          |                  |                        |                          |
| Team                |                           | 10       |                          |                  |                        |                          |
|                     |                           |          |                          |                  |                        |                          |
| Status              | NOT_WORKED<br>CANCELLED ~ |          |                          |                  |                        |                          |
| Рау Туре            | SALARY 🗸                  |          |                          |                  |                        |                          |
| Only actioned by r  | ne 🗋                      |          |                          |                  |                        |                          |
| Group results by a  | issociate and date 🕑      |          |                          |                  |                        |                          |
| Submit Reset        | I                         |          |                          |                  |                        |                          |
| Submitted Date (C   | T) 🔺 Date                 | WIN      | Associate Name           | Team             | Position               | Total Hours<br>Requested |
| 08/23/2022<br>13:37 | 08/17/2022 - 08/18/2022   |          | MONTGOMERY, BENJAMIN     | 1000488596_8692  | SUPVIICONTACTCTROPS    | 00:00                    |
| 08/23/2022<br>13:36 | 08/24/2022                |          | MONTGOMERY, BENJAMIN     | 1000488596_8692  | SUPVIICONTACTCTROPS    | 00:00                    |
| 08/19/2022<br>11:07 | 08/13/2022                |          | VEGA, JAMES              | 1000496374_10681 | ASSET PROTECTION COACH | 00:00                    |
| 08/19/2022<br>11:06 | 08/13/2022                |          | VEGA, JAMES              | 1000496374_10681 | ASSET PROTECTION COACH | 00:00                    |
| 08/19/2022<br>11:04 | 08/15/2022                |          | VEGA, JAMES              | 1000496374_10681 | ASSET PROTECTION COACH | 00:00                    |
| 08/19/2022<br>08:51 | 10/02/2022                |          | RABER, TERIN             | 1000496374_10681 | default                | 00:00                    |
| 08/19/2022<br>08:50 | 10/02/2022                |          | RABER, TERIN             | 1000496374_10681 | default                | 00:00                    |
| 08/19/2022          | 12/31/2022 - 01/01/2023   |          | RABER, TERIN             | 1000496374_10681 | default                | 00:00                    |

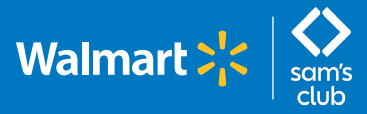

(For managers with salaried associate direct reports)

#### Follow these steps to view the Time Off Requests Status Report.

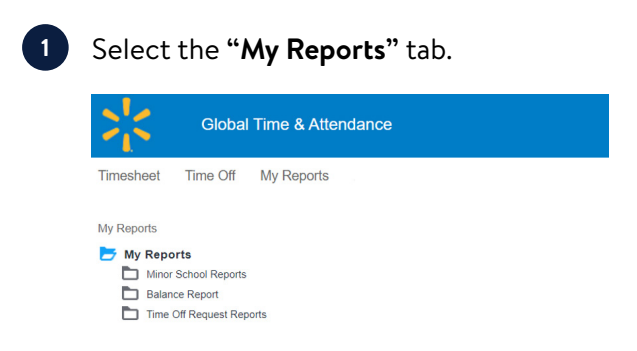

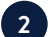

Select "Time Off Request Reports," then "Time Off Requests Status Report."

My Reports > Time Off Request Reports

My Reports
 Minor School Reports
 Balance Reports
 Exception Reports
 Timesheet Reports
 Time Off Request Reports

Pending Time Off Requests Report

Time Off Requests Status Report

3 Select your "Team," then "Salary" for pay type and desired date parameters.

| ाद<br>स्व<br>स्व | For Hourly associates, the Time Off Request balanceport displays time off requests with Approved, Rejected,<br>or a series of a second second sec |
|------------------|----------------------------------------------------------------------------------------------------|
| ~                | The report dedual shows all associates in a facility or reporting to a position number and can be filtered to only<br>show houry or salary. If desired.<br>It can be generated to view time of requests actioned by a user or actioned by the system as well display a<br>specific time of request status or type.                                                                                                    |
|                  | *Denotes a required field.                                                                                                    |
| ~                |                                                                                                    |
|                  |                                                                                                    |

4 View

View report.

Submit Cancel

| 2, <                              | Global Time ( | & Attenda | nce        |           |                |              |              |                |                       |              |          |                     |                         |         | SHREDA JEFFRIES 🗗                        |
|-----------------------------------|---------------|-----------|------------|-----------|----------------|--------------|--------------|----------------|-----------------------|--------------|----------|---------------------|-------------------------|---------|------------------------------------------|
| Mossagos (0)                      | îmesheet M    | ass Edit  | Attendance | Tirne Off | My Reports E   | xceptions    | Proxy and De | ogatos Moai    | Waiver h              | Ainor School |          |                     |                         |         | ?                                        |
|                                   |               |           |            |           |                |              |              |                |                       |              |          |                     |                         |         |                                          |
|                                   |               |           |            |           |                |              |              |                |                       |              |          |                     |                         |         |                                          |
|                                   |               |           |            |           |                |              |              |                |                       |              |          |                     |                         |         | CC (C) (C) (C) (C) (C) (C) (C) (C) (C) ( |
|                                   |               |           |            |           |                |              | Glo          | al Time and At | endance<br>tus Report |              |          |                     |                         | Run by: | JEFFRIES, SHRED<br>07/21/2022 11:        |
|                                   |               |           |            |           |                |              | Exclude      | s Pending Time | Off Requests          |              |          |                     |                         |         | offenter (1)                             |
| Teem:                             |               |           | 00303      |           |                |              |              |                |                       |              |          |                     |                         |         |                                          |
| Status:<br>Time Off Request Type: |               |           | -          |           |                |              |              |                |                       |              |          |                     |                         |         |                                          |
| Pay Type:                         |               |           | All        |           |                |              |              |                |                       |              |          |                     |                         |         |                                          |
| Start Date:<br>End Date:          |               |           | 0//01/202  | 2         |                |              |              |                |                       |              |          |                     |                         |         |                                          |
| Order By:                         |               |           | Actioned b | 8         |                |              |              |                |                       |              |          |                     |                         |         |                                          |
| Total Time Off Requ               | ests: 63      |           |            |           |                |              |              |                |                       |              |          |                     |                         |         |                                          |
| Facility: 00303                   |               |           |            |           |                |              |              |                |                       |              |          |                     |                         |         |                                          |
| Actioned by                       | Actioned Date |           | Status     | WIN       | Associate Nar  | me Pay Ty    | pe Team      | Date Submittee | Request Da            | ste Type     | Reason   | Paid Time Requested | Team Members Approved O | er      |                                          |
| DENSON, COURTNEY I                | 07/06/2022    | OWICELLE  | D .        | 0.040     | DENSON, COURTN | VEY D Selery | 00303-01-993 | 07/06/2022     | 07/06/2022            | PTO Full Day | Vacation |                     |                         |         |                                          |
| DENSON, COURTNEY D                | 07/13/2022    | CANCELLE  | D          | 2129605   | DENSON, COURTN | VEY D Salary | 00303-01-993 | 07/06/2022     | 07/06/2022            | PTO Half Day | Sick     |                     |                         |         |                                          |
| DENSON, COURTNEY I                | 07/06/2022    | ONKELLE   | 0          | 10.08000  | DENSON, COURTH | EYD Solery   | 00303-01-993 | 07/06/2022     | 07/01/2022            | PTD Hell Day | Holisber |                     |                         |         |                                          |

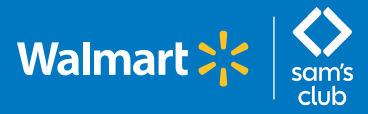

(For managers with salaried associate direct reports)

#### Follow these steps to view the Salary PTO Details Report.

| Under the <b>"My Reports"</b> tab select " <b>B</b>                                                                                                    | alance Reports," then "Salary PTO Details Report."                                                                                                    |
|----------------------------------------------------------------------------------------------------|----------------------------------------------------------------------------------------------------|
| <u>My Reports</u> > Balance Reports                                                                                                    |                                                                                                    |
| <ul> <li>My Reports</li> <li>Minor School Reports</li> <li>Attendance Tracking Reports</li> <li>Year at a Glance</li> <li>Balance Reports</li> <li>Balance Report</li> <li>Salary PTO Details Report - US Only</li> <li>Salary PTO History Report - US Only</li> </ul> |                                                                                                    |
| Search for the team and/or associate a         My.Reports > Balance Reports > Salary PTO Details Report - US Only         Salary PTO Details Report - US Only                                                                                                    | and click <b>"Submit."</b>                                                                                                    |
| Selection Parameters                                                                                                    | Report Description                                                                                                    |
| Team<br>Associate<br>* Show Parameters<br>Yes v                                                                                                    | Paid Time Off (PTO) summary for salaried associates based on associate's entries and resulting system calculations.<br>Note: If the associate has yet to complete fields on the PTO Details tab in GTA Portal some report columns will display as "N/A".<br>Excludes Puerto Rico.<br>*Denotes a required field. |
| Submit Cancel                                                                                                    |                                                                                                    |

3 View report.

TUSSING, KRISTEN L

VINSON, JUSTIN M WARGACKI, KORI M

WRIGHT, MICHAEL J

YOUSTER, HILARY J

ZEMSKI, TARA

04/02/2007

11/14/2015 05/27/2004

08/22/2006

07/08/2015

04/27/2015

0.00

8.00

0.00

4.00

1.00

N/A

N/A N/A

3.00

4.00

N/A

Global Time and Attendance Salary PTO Details Report Report as of 08/25/2022 RODAWALT, ROBERT S 08/25/2022 14:34 Run by: Run Date: Team: Associate: 05029 Unused PTO from last year Postponed PTO from Work Schedule PTO Service Year Band Earned Total PTO for Use this year Current PTO Available Hire Date Negotiated PTO PTO Used Associate Name WIN 20.00 42.00 BLOCKING, KARL J 10/28/2006 0.00 N/A N/A 22.00 22.00 2.00 GALATI, JOSHUA B 10/15/2009 10.00 3.00 N/A N/A 10 - 14 32.00 42.00 0.00 GRIESINGER, JASON A 09/13/2017 20.00 14.00 3 - 5 25.00 45.00 8.00 37.00 HERBSTER, MICHELLE L IGNATOWICZ, ADAM M 11/07/2006 09/27/2020 0.00 N/A N/A Yes 15+ 22.00 22.00 0.00 22.00 6.00 2.00 3 - 5 32.00 0.00 32.00 26.00 Yes N/A N/A N/A KAUFMAN, GARRETT 05/19/2015 4.00 1.00 10 - 14 27.00 31.00 1.00 30.00 NELSON, JEFFREY 08/21/2018 0.00 N/A 3 - 5 26.00 26.00 1.00 25.00 SEEVERS, JAMES T 09/13/2007 42.50 0.50 42.00 6.50 1.50 15+ 36.00 SMITH, IAN T 04/03/2019 7.00 1.00 3 - 5 20.00 27.00 1.00 26.00 STRIKER, THOMAS 03/24/2003 N/A N/A 36.00 30.00 5.00 N/A 15+ 36.00 41.00 0.00

15+

6 - 9 15+

15+

N/A N/A

N/A

N/A N/A

36.00

36.00

36.00

26.00

32.00

0.00

36.00

28.00

36.00

22.00

31.00 0.00

6.00

2.00

2.00

8.50

0.00

34.00 36.00

24.00

22.50

0.00

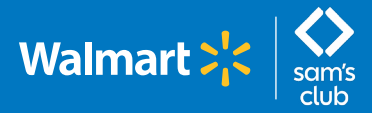

(For managers with salaried associate direct reports)

#### Follow these steps to view the Salary PTO History Report.

Note: The Salary PTO History Report will be available on October 11, 2022.

1 Under the "My Reports" tab select "Balance Reports," then "Salary PTO History Report."

My Reports > Balance Reports

| 📂 My | Reports |
|------|---------|
|------|---------|

- Minor School Reports
- Attendance Tracking Reports
- Year at a Glance
- Balance Reports
  - Balance Report
  - Salary PTO Details Report US Only
  - Salary PTO History Report US Only

| Salary PTO History Report – US Only                                                                                                    |                                                                                                    |                                                                                                    |                                                                |                              |
|----------------------------------------------------------------------------------------------------|----------------------------------------------------------------------------------------------------|----------------------------------------------------------------------------------------------------|----------------------------------------------------------------|------------------------------|
| Selection Parameters                                                                                                    | Report Description                                                                                                    |                                                                                                    |                                                                |                              |
| * Associate<br>* Show Parameters Yes ~                                                                                                    | US Salaried Associate Only:<br>Summary and detailed Time<br>associate at a time using the<br>Note: Excludes Puerto Rico<br>*Denotes a required field.           | The Salary PTO History Report displays historica<br>off requests submitted and/or cancelled. It can be<br>associate's win number. | I PTO balances, PTO Unused,<br>only generated for an individua | d, PTC<br>ual                |
| Submit Cancel                                                                                                    |                                                                                                    |                                                                                                    |                                                                |                              |
| Submit Cancel<br>View report.                                                                                                    | Global Time and Atten                                                                                                    | dance                                                                                                    | But br: SUPPO                                                  | i i i iii                    |
| Submit Cancel                                                                                                    | Giobal Time and Atten<br>Salary PTO History R<br>Report as of 08/23/2                                                                                           | dance<br>port<br>022                                                                                                    | Run by: SUPPO<br>Run Date: 08/2                                | ම බ බ<br>PORT, S<br>8/23/20  |
| Submit Cancel View report.                                                                                                    | Global Time and Atten<br>Salary PTO History R<br>Report as of 08/23/2<br>PTO Unused                                                                             | dance<br>eport<br>922<br><b>PTO Summary</b>                                                                                       | Run Date: 08/2                                                 | 0 8) 6<br>PORT, S<br>8/23/20 |
| Submit         Cancel           View report.         06750411           PTO Balances         06750411           View report.         0100 0000           910 0000         0100 0000           1000 0002/0020 0000         02002/0020 0000           1000 0022/0020 0000         02002/0020 0000           1000 0022/0020 0000         02002/0020 0000 | Global Time and Atten<br>Salary PTO History R<br>Report as of 08/23/2<br>PTO Unused<br>TO Unused<br>TO Unused<br>2.00 06/23/002 08:00<br>17.50 81/31/2023 08:00 | dance<br>port<br>022<br><b>PTO Summary</b><br><u>Win Number (PTO Famed) (PTO Total Days) (PTO days over<br/>4.50 29:00</u>        | Run Dy: SUPPO<br>Run Date: 08/2                                | PORT, S<br>8/23/20           |